## San-inNet インターネットサービス

<u>メール設定手順書</u>

## Microsoft Outlook 版

セコム山陰株式会社

- 1. 〔スタートボタン〕から〔Microsoft Outlook〕を起動します。
- 2.〔ツール〕メニューの中から〔電子メールアカウント〕を開きます。

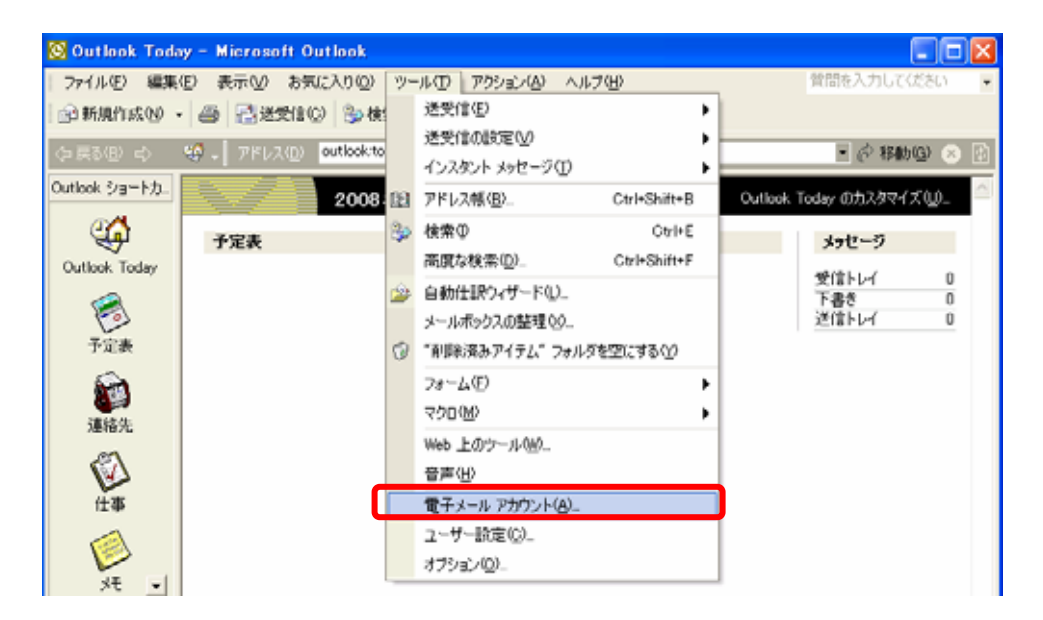

3. 〔新しい電子メールアカウントの追加〕を選択し、〔次へ〕クリックします。

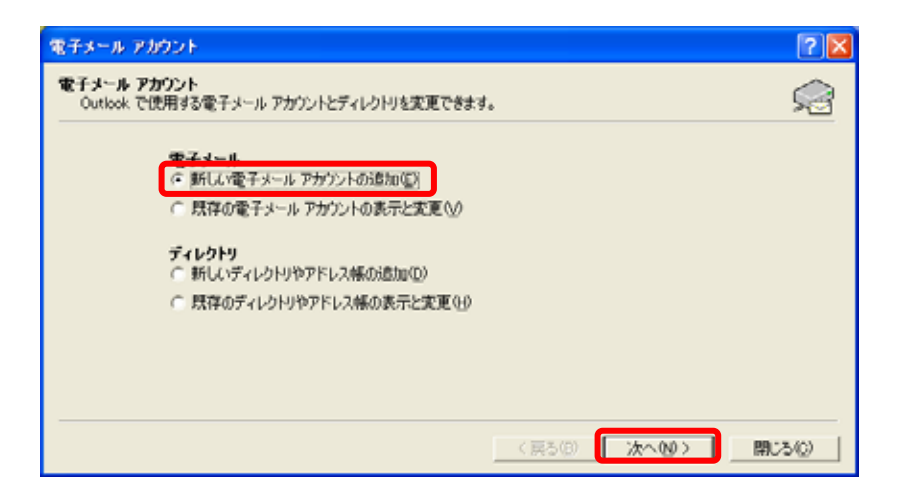

4.「サーバの種類」の画面より、 [POP3(P)]を選択し、 [次へ]をクリックします。

| 電子メール アカウント                                                                                                    | ? 🛛  |
|----------------------------------------------------------------------------------------------------|------|
| <b>サーバーの種類</b><br>新しい電子メール アカウントで使用するサーバーの種類を選択します。                                                                                                    |      |
| <ul> <li>Microsoft Exchange Server(M)</li> <li>Exchange サーバーに接続して、電子メールの読み取り、パブリック フォルダへのアクセス、ドキュイントの共有を行います。</li> <li>POP 電子メール サーバーに接続して、電子メールのダウンロードを行います。</li> </ul>                                                                                     |      |
| <ul> <li>「MAP①<br/>IMAP ①<br/>IMAP 電子メール サーバーに接続して、電子メールのダウンロードやメールボックス フォルダの<br/>同期を行います。</li> <li>「HTTP(U)<br/>Hotmail などの HTTP 電子メール サーバーに接続して、電子メールをダウンロードしたりメー<br/>ルボックス フォルダを同期します。</li> <li>その他のサーバー(A)<br/>(ほかのワークグループや他社のメール サーバーに接続します。</li> </ul> |      |
| < 戻る(B) (次へ(M)) +                                                                                                    | ャンセル |

5.「インターネット電子メール設定(POP3)」の画面より、登録通知に記載されている内容を 入力します。

「ユーザ情報」では、 名前 欄に送信相手に通知したい名前を入力し、 電子メール アドレス 欄に登録通知に記載されているメールアドレスを入力します。

「ログオン情報」では、 ユーザ名 欄に登録通知の「メールアカウント」、 パスワード 欄に 「メールパスワード」を入力します。

「サーバー情報」では、 受信メールサーバー(POP3) 欄、 送信メールサーバー(SMTP) 欄に それぞれ登録通知に記載されているサーバー名を入力します。 すべての入力が終わったら、〔詳細設定〕をクリックします。

| 電子メール アカウント                                        |                                     |                                                                                    | ? 🛛                                    |
|----------------------------------------------------|-------------------------------------|------------------------------------------------------------------------------------|----------------------------------------|
| <b>インターネット電子メー</b> ム<br>電子メール アカウント                | <b>ル設定(POP3)</b><br>を使用するには、以下の項目をす | たべて設定してください。                                                                       |                                        |
| <b>ユーザー情報</b><br>名前(Y):<br>電子メール アドレス( <u>E</u> ): | xxxxxx<br>txxxxxx@xx.miracle.ne.jp  | <b>サーバー情報</b><br>受信メール サーバー (POP3)([): [xx.<br>送信メール サーバー (SMTP)( <u>O</u> ): [xx. | miracle.ne.jp<br>miracle.ne.jp         |
| ロクオン情報                                             |                                     | 設定のテスト                                                                             |                                        |
| ユーザー名( <u>U</u> ):<br>パスワード( <u>P</u> ):           | xxxxxxxx<br>******                  | この画面内に情報を入力したら、アカウントの<br>す。テストを実行するには「アカウント設定の<br>ワークに接続されている必要があります)。             | Dテストを行うことをお勧めしま<br>Jテスト] をクリックします (ネット |
|                                                    | ▼ パスワードを保存する( <u>R</u> )            | アカウント設定のテスト(工)                                                                     |                                        |
| <ul> <li>セキュリティで保護され<br/>(SPA) でログオンする</li> </ul>  | れたパスワード認証<br>(L)                    |                                                                                    | []][[[]]]][[]]]][[]]][[]]][[]]]        |
|                                                    |                                     | < 戻る(B) 次へ(                                                                        | N)> キャンセル                              |

6.〔送信サーバー〕タブを選択し、〔送信サーバー(SMTP)は認証が必要〕にチェックを入れ、 〔受信メールサーバーと同じ設定を使用する〕を選択します。

| インターネット電子メール設定                             | ? 🗙 |
|--------------------------------------------|-----|
| 全般 送信サーバー 接続   詳細設定                        |     |
| ☞ 送信サーバー (SMTP) は認証が必要(0)                  |     |
| ○ 受信メールサーバーと同じ設定を使用する(U)                   |     |
| ○ 次のアカウントとパスワードでログオンする(止)                  | _   |
| ユーザー名(1):                                  |     |
| パスワード( <u>P</u> ):                         |     |
|                                            |     |
| □ セキュリティで保護されたパスワード認証 (SPA) で<br>ログオンする(S) |     |
| ○ メールを送信する前に受信メール サーバーにログオンする①             |     |
|                                            |     |
|                                            |     |
|                                            |     |
|                                            |     |
|                                            |     |
|                                            |     |
|                                            |     |
| OK ++:                                     | ンセル |

7. 〔詳細設定〕タブを選択し、送信メール(SMTP)〕を「587」に変更し、〔OK〕をクリックします。

| インターネット電子メール設定 ? 🔀                                  |
|-----------------------------------------------------|
| 全般   送信サーバー   接続   詳細設定                             |
| サーバーのボート番号                                          |
| 受信サーバー (POP)(0): 110 標準設定(0)                        |
| □ このサーバーはセキュリティで保護された接続 (SSL) が必要(S)                |
| 送信サーバー (SMTP)(Q): 587                               |
| このサーハーはセキュリティで1米護された接続 (SSL) か必要(Q)                 |
| サーハーのタイムアワト(1) ―――――――――――――――――――――――――――――――――――― |
| ⊼⊒() 3000 (7)<br>#3/÷                               |
|                                                     |
| 「サーバーから削除する(R) 10 一日後                               |
| ■ 『『卵余済みアイテム』から削除されたら、サーバーから削除(例)                   |
|                                                     |
|                                                     |
|                                                     |
|                                                     |
| OK キャンセル                                            |

8.元の画面に戻るので、〔次へ〕をクリックします。

| 電子メール アカウント                               |                                      |                                            | ? 🛛                                         |
|-------------------------------------------|--------------------------------------|--------------------------------------------|---------------------------------------------|
| <b>インターネット電子メーノ</b><br>電子メール アカウント        | <b>レ設定 (POP3)</b><br>を使用するには、以下の項目をす | やて設定してください。                                |                                             |
| ユーザー情報                                    |                                      | サーバー情報                                     |                                             |
| 名前(Y):                                    | XXXXXXXX                             | 受信メール サーバー (POP3)(I):                      | xx.miracle.ne.jp                            |
| 電子メール アドレス( <u>E</u> ):                   | xxxxxx@xx.miracle.ne.jp              | 送信メール サーバー (SMTP)( <u>O</u> ):             | xx.miracle.ne.jp                            |
| ログオン情報                                    |                                      | 設定のテスト                                     |                                             |
| ユーザー名( <u>U</u> ):                        | xxxxxxxx                             | この画面内に情報を入力したら、アカウ<br>す。 テストを実行するには「アカウント影 | フントのテストを行うことをお勧めしま<br>設定のテスト] をクリックします (ネット |
| パスワード( <u>P</u> ):                        | ****                                 | ウークに接続されている必要があります                         | )。                                          |
|                                           | ▼ パスワードを保存する(R)                      | アカウント設定のテスト(工)                             |                                             |
| □ セキュリティで保護されたパスワード認証<br>(SPA) でログオンする(L) |                                      |                                            |                                             |
|                                           |                                      | < 戻る(B) ()                                 | ☆へ( <u>N</u> ) > キャンセル                      |

9.以上でメールの設定は完了です。〔完了〕をクリックして画面を閉じてください。

| 電子メール アカウント                    | ? 🗙 |
|--------------------------------|-----|
| セットアップの完了                      |     |
| アカウントのセットアップに必要な情報がすべて入力されました。 |     |
| ウィザードを閉じるには、「完了」をクリックしてください。   |     |
|                                |     |
|                                |     |
|                                |     |
|                                |     |
| < 戻る(B)                        |     |

10. Microsoft Outlookを起動し、〔送受信〕をクリックして動作確認を行います。 この段階では通常、お客様へのメールはありませんので、送受信は自動的に終了します。 エラーが出なければ設定完了です。

| 🙆 Outlook Today – Microso | it Outlook                      |                                   |                         |            |
|---------------------------|---------------------------------|-----------------------------------|-------------------------|------------|
| ファイル(E) 編集(E) またい⊻        | あ <del>ズ</del> に入り(Q) ツール(T)    | アクション( <u>A</u> ) ヘルプ( <u>H</u> ) | 質問を入力してください             | ) <b>•</b> |
| 🖻 新規作成(N) 🝷 🎒 🛃 送         | を信(C) 🎝 🏠 検索(D) 📴 🎗             | ■ ● ● ●                           | Q -                     |            |
| ⟨¬戻る(B) <>                | <mark>送受信</mark> アドレス(D) outloo | k:today                           | ▼ 🔗 移動(G)               | 8          |
| Outlook ショートカット           | 20                              | 08年2月9日土曜日                        | Outlook Today のカスタマイズ(U |            |
| <b>4</b>                  | 予定表                             | 仕事                                | メッセージ                   |            |
| Outlook Today             |                                 |                                   | 受信トレイ                   | 0          |
| 8                         |                                 |                                   | 下書き<br>送信トレイ            | 0          |
| 予定表                       |                                 | I                                 |                         | _          |
| <b>M</b>                  |                                 |                                   |                         |            |
| 連絡先                       |                                 |                                   |                         |            |
| (Å)                       |                                 |                                   |                         |            |
| 仕事                        |                                 |                                   |                         |            |
|                           |                                 |                                   |                         |            |
| ير<br>بر                  |                                 |                                   |                         |            |
| <br>自分のショートカット            |                                 |                                   |                         |            |
| その他のショートカット               |                                 |                                   |                         | ~          |
|                           |                                 |                                   |                         |            |